## Sending a Customized Renewal Link to One Member

You can send a customized renewal link to one member whose membership has expired. There are two methods to do this.

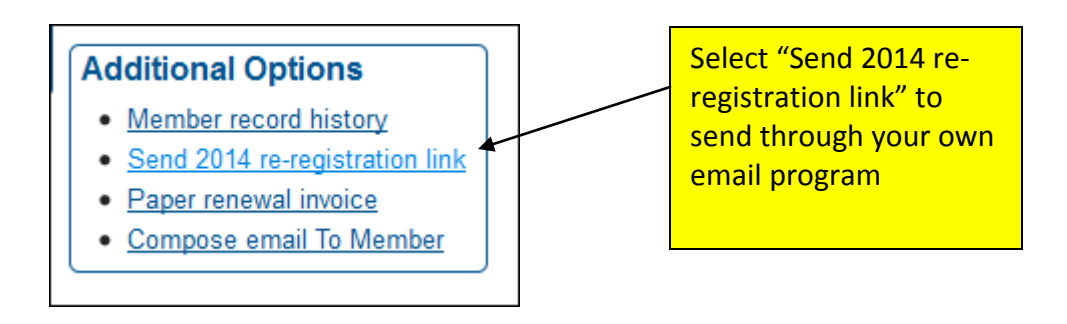

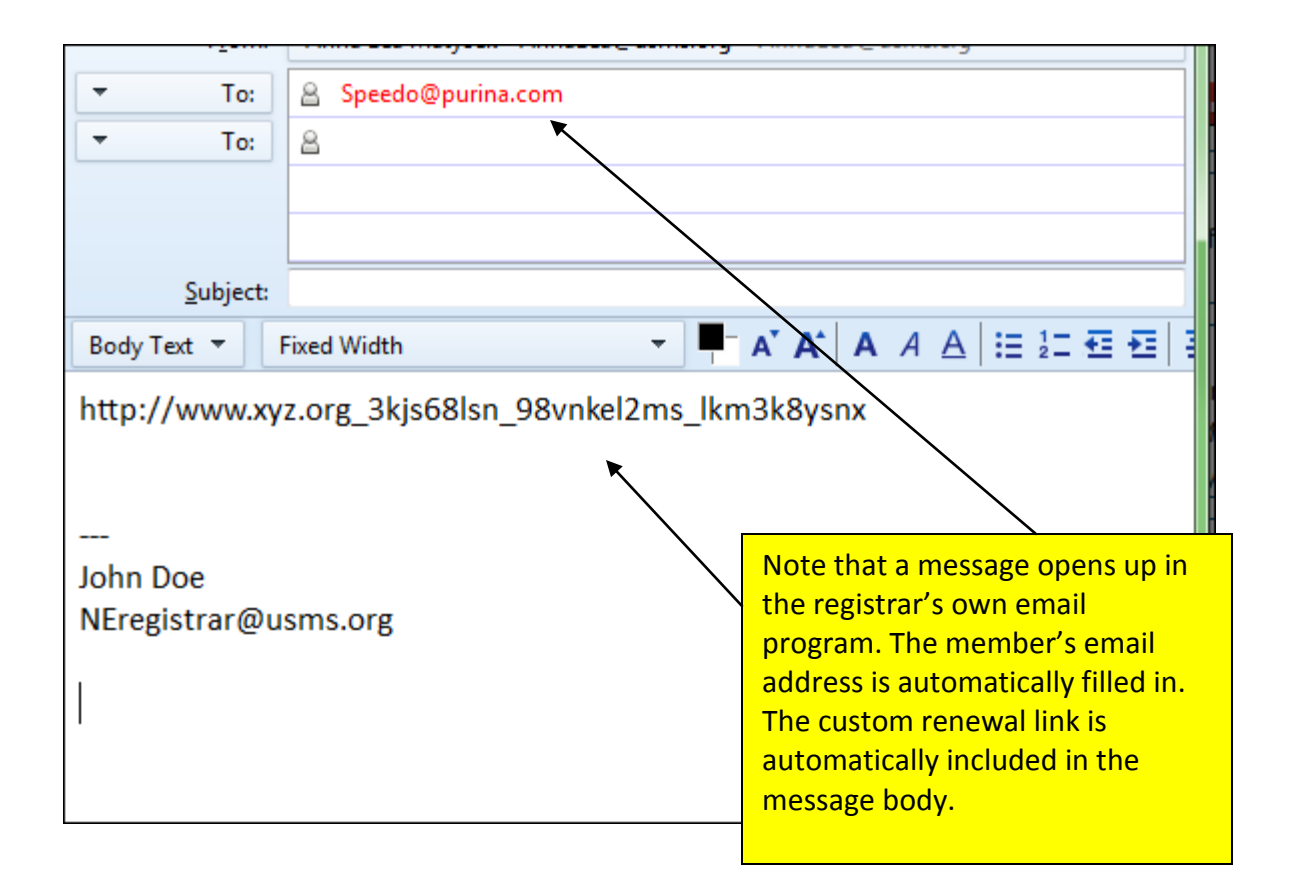

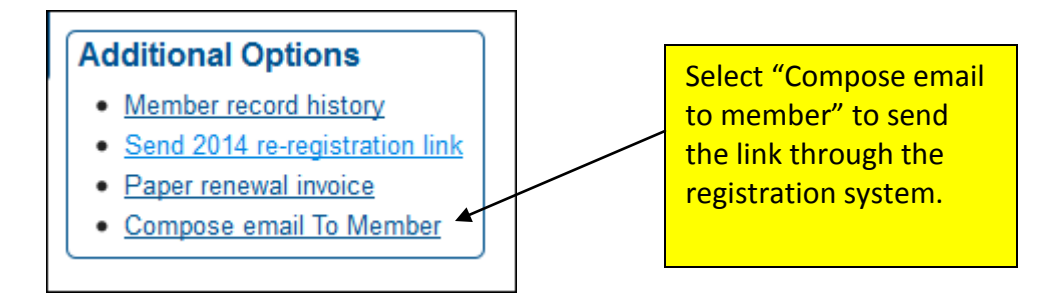

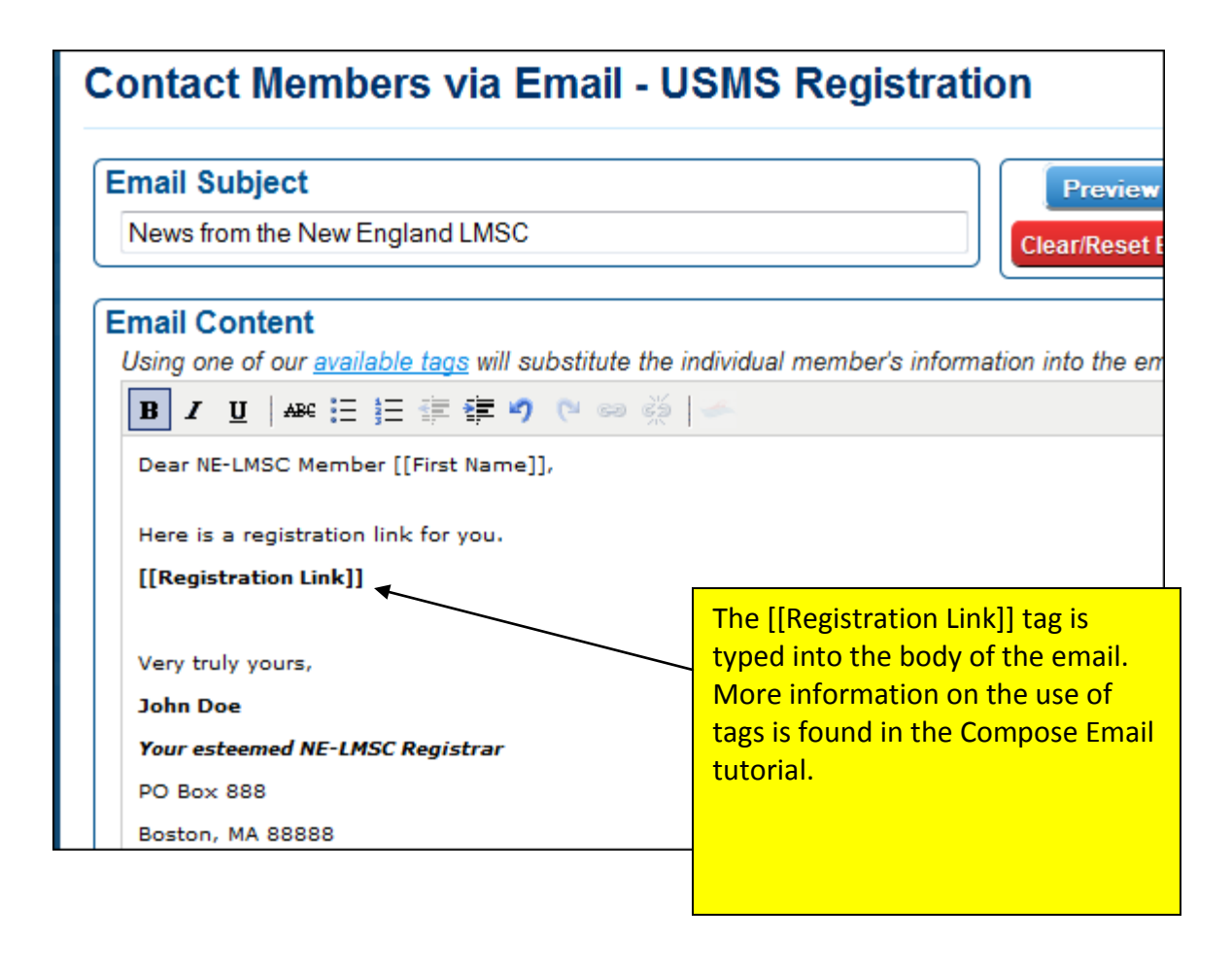

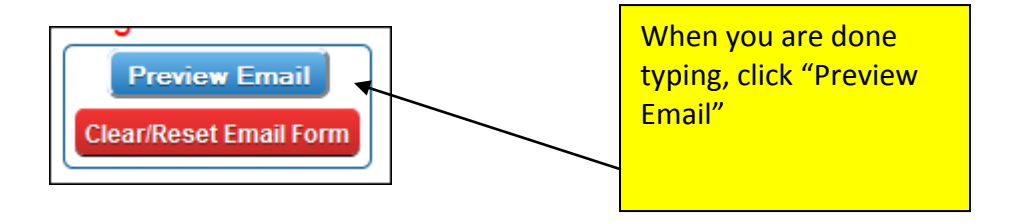

Here is a preview of what the message will look like. If it looks satisfactory, click "Submit & Send Email."

| - |                                                                                                    |
|---|----------------------------------------------------------------------------------------------------|
|   | Submit & Send Email   Go Back & Edit Email   Preparing to send email to 1 recipient                                                                                                    |
|   | Preview Email (Substituting using your information)<br>Not all links will work in this preview. It is for information only.<br>Subject Line: News from the New England LMSC                                          |
|   | Dear NE-LMSC Member Speedo,                                                                                                    |
|   | Here is a registration link for you.                                                                                                    |
|   | Click the button or copy and paste the link into your browser to renew your registration. For your security do not forward this personalized link to anyone else. http://www.xyz.org_3kjs68lsn_98vnkel2ms_lkm3k8ysnx |
|   | Very truly yours,                                                                                                    |
|   | John Doe                                                                                                    |
|   | Your esteemed NE-LMSC Registrar                                                                                                    |
|   | PO Box 888                                                                                                    |
| l | Poston MA 88888                                                                                                    |